## OVV Jubiläumsweg - 1275 Jahre Gemeinde Isen 2022

## OVV Jubiläumsweg Isen mit dem PC-Browser finden

Voraussetzung:

Ein Komoot-Benutzeraccount muss eingerichtet sein. Ein Komoot-Account ist in der Grundversion kostenlos und das reicht für den Jubiläumsweg.

Jetzt gehts los:

- 1. Browser öffnen und <u>"www.komoot.de</u>" eingeben(ggf. im eigenen Account anmelden)
- 2. Auf Accountnamen klicken (rechts oben)
- 3. "Profil" auswählen (oben rechts)
- 4. "Freunde finden" anklicken (unten links)
- 5. In die Suchzeile "OVV Isen" eingeben (Mitte)
- 6. Das Bild mit der St. Zenokirche anklicken
- 7. OVV Jubiläumsweg Isen anklicken

Und da ist er. Mit Klick auf die Karte kommt man in die Kartendetails.

Der OVV wünscht viel Spaß beim Wandern. Kommentare von Wanderern sind willkommen.